## Elternteil hinzufügen

## Die Klickanleitung - Step by Step

Dirk Jäger - 10. Dezember 2020

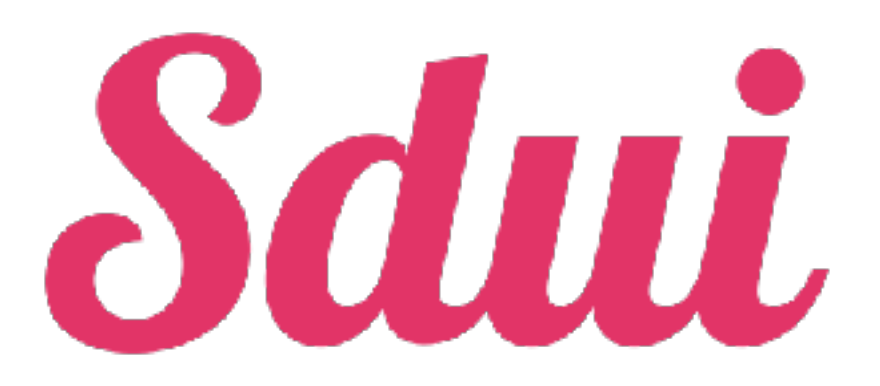

## Einführung

Diese Anleitung beschreibt die einzelnen Schritte, wie man ein zusätzliches Elternteil hinzufügt.

Sdui ist so konzipiert, dass nur ein Elternteil den Zugang hat. Mit dieser Funktion können natürlich die Mutter, der Vater etc. einen Sui-Zugang erhalten.

Wie das funktioniert, wird hier beschrieben ...

## Klickanleitung

- Bei Sdui anmelden
  - <u>www.sdui.de</u>
- Auf dem Startbildschirm die "drei Striche" anklicken Es öffnet sich ein neues Menü

| News                                                                              |                                                                                |                        |
|-----------------------------------------------------------------------------------|--------------------------------------------------------------------------------|------------------------|
| Tipps per Video X<br>Jetzt Video assehes und<br>Jernen, wis Sdul<br>funktionieri. | Wie funktionieren<br>News?<br>Hier Nicken für Inles ur<br>Tipps zum Theme Nore | Account & Einstellunge |
| Video anseites                                                                    | auf der Startseite<br>Tippi ansehe                                             | Account wechseln (BE   |

Dort Account und Einstellungen wählen /

▶ Verknüpfte Kinder wählen

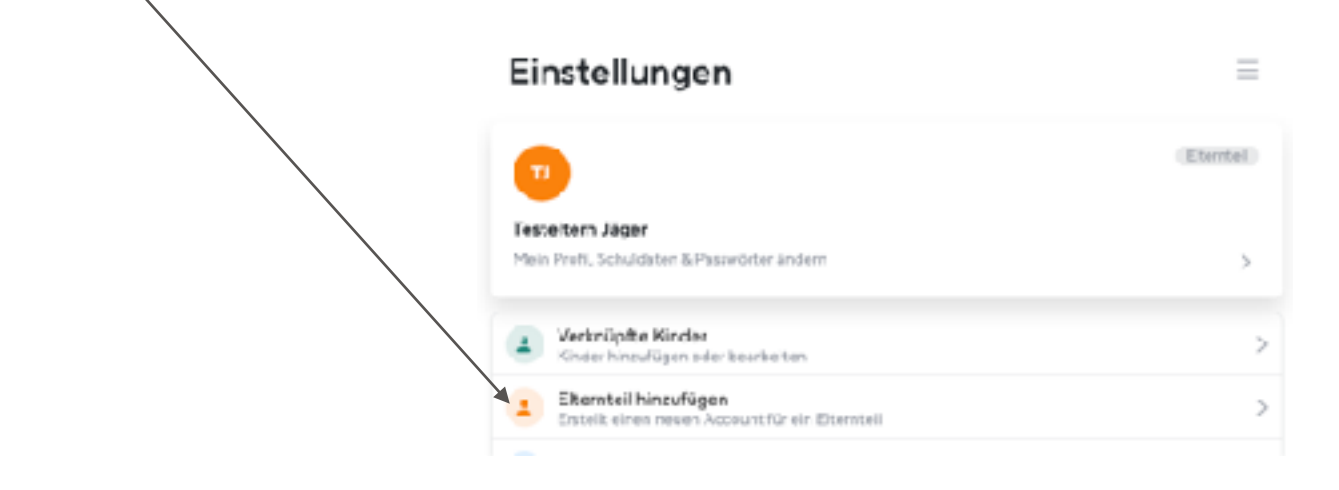

**Das entsprechende Kind auswählen.** 

| $\sim$ |                                                                                  |    |
|--------|----------------------------------------------------------------------------------|----|
|        | Elternteil hinzufügen                                                            |    |
|        | Wählen Sie das Nindlaus, für das Sie ein weiteres Elternteil hinzufüg<br>möchten | en |
|        | 1<br>Testschüler Jäger<br>Preschulepus Beihelm                                   | ,  |

Und Sie erhalten einen neuen Aktivierungscode.

| Eltern | hinzufügen                                                                                                    | x |
|--------|----------------------------------------------------------------------------------------------------|---|
|        |                                                                                                    |   |
|        |                                                                                                    |   |
|        |                                                                                                    |   |
|        | kvqgg526xj5a                                                                                                    |   |
|        | Gültig für 48 Stunden                                                                                                    |   |
|        | Code kopieren                                                                                                    |   |
|        | Elbern können mit diesem Code sinen<br>neuen Benutzererstellen oder das Kind mit<br>Jacen bertebenden Accentiverier Union |   |
|        | men besterenden webenn verkrapien.                                                                                        |   |
|        | Code per E-Mail teilen                                                                                                    |   |
|        |                                                                                                    |   |

Mit diesem Code kann sich das weitere Elternteil oder Sorgeberechtigte bei Sdui registrieren.

ACHTUNG: Dieser Code ist nur 48 Stunden gültig!!!